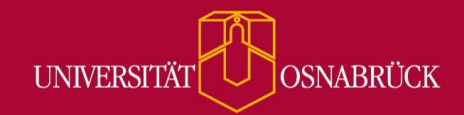

Bei Fragen oder Anregungen stehen wir Ihnen selbstverständlich zur Verfügung:

- offene Sprechstunde: montags zwischen 13:30-14:30 Uhr in <u>https://vt.uos.de/ef3ll</u>
   Mailsupport: <u>virtuos@uni-osnabrueck.de</u>
  - Telefonsupport: +49 541 969 6666 (Mo-Fr, 09:00-14:00 Uhr)

## Mehr Informationen im Inhaltsverzeichnis

Sie können nun bereits im Inhaltsverzeichnis erkennen, bei welchen Seiten in Ihrer Courseware Sie die Sichtbarkeit und Schreibrechte für Studierende oder Tutor:innen eingestellt haben. Die Symbole verfügen über ein hilfreiches Mouseover und sind im Lese- und Bearbeitungsmodus sichtbar.

- A = Diese Seite kann von Teilnehmenden bearbeitet werden
- B = Diese Seite hat eine zeitlich beschränkte Sichtbarkeit
- C = Diese Seite kann von Teilnehmenden nicht gesehen werden

| Universität Osnabrück — Testsy                                 | vstem Version 5.3                                     | MY UOS Was                          | suchen Sie? 🔍 🔍 🔍 🖓 🗸 |
|----------------------------------------------------------------|-------------------------------------------------------|-------------------------------------|-----------------------|
| Start Veranstaltungen Arbei                                    | Isplatz Nachrichten Community Profil Planer Suche Rau | mverwaltung Schwarzes Brett         | Stud.IP               |
| Oversung: Syllabus Courseware Template                         |                                                       |                                     |                       |
| Ubersicht Verwaltung teilnehmende Courseware Menr              |                                                       |                                     |                       |
| Courseware                                                     | <ul> <li>neue Seite / Syllabus Template /</li> </ul>  | Course Assignments and Assessments. |                       |
| Lernmaterialien                                                | 🖬 Assignments 📓 [Quizzes]                             | 2<br>Inhaltsverzeichr               | is 🗶                  |
| Aktivitäten                                                    |                                                       | ·* pius Soita                       |                       |
| Aufgaben                                                       |                                                       | Vieue Seite                         |                       |
| Aktionen                                                       |                                                       | Syllabus Template                   |                       |
| + Seite hinzufügen                                             |                                                       | Course Assignments and Ass          | essments. 🖤           |
| Suche                                                          |                                                       | Course Policies and Procedur        | es 🕑                  |
|                                                                | ٩                                                     |                                     |                       |
| Ansishtan                                                      |                                                       |                                     | ]                     |
| Lesen                                                          | Inhaltsverzeichnis                                    | ×                                   |                       |
| Bearbeiten                                                     |                                                       |                                     |                       |
| Import                                                         | 🔅 nous Saita                                          |                                     |                       |
| Seiten importieren                                             | V lieue Seite                                         |                                     |                       |
| <ul> <li>Seiten kopieren</li> <li>Seiten verknüpfen</li> </ul> |                                                       |                                     |                       |
|                                                                | Syllabus Template                                     |                                     |                       |
| Export                                                         |                                                       |                                     |                       |
| PDF-Dokument erstellen                                         | er                                                    |                                     |                       |
| Course Policies and Procedures                                 |                                                       |                                     |                       |
|                                                                |                                                       |                                     |                       |
|                                                                |                                                       |                                     |                       |
|                                                                |                                                       |                                     |                       |
|                                                                |                                                       |                                     |                       |
|                                                                |                                                       |                                     |                       |

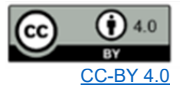

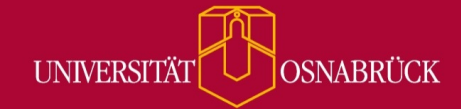

Bei Fragen oder Anregungen stehen wir Ihnen selbstverständlich zur Verfügung:

- offene Sprechstunde: montags zwischen 13:30-14:30 Uhr in <a href="https://vt.uos.de/ef3ll">https://vt.uos.de/ef3ll</a>
   Mailsupport: <a href="https://vt.uos.de/ef3ll">virtuos@uni-osnabrueck.de</a>
- Telefonsupport: +49 541 969 6666 (Mo-Fr, 09:00-14:00 Uhr)

Die Schreibrechte stellen Sie wie auf dem Screenshot abgebildet ein. Das Menü mit den drei Punkten finden Sie rechts oben neben dem Inhaltsverzeichnis auf jeder Courseware**seite**.

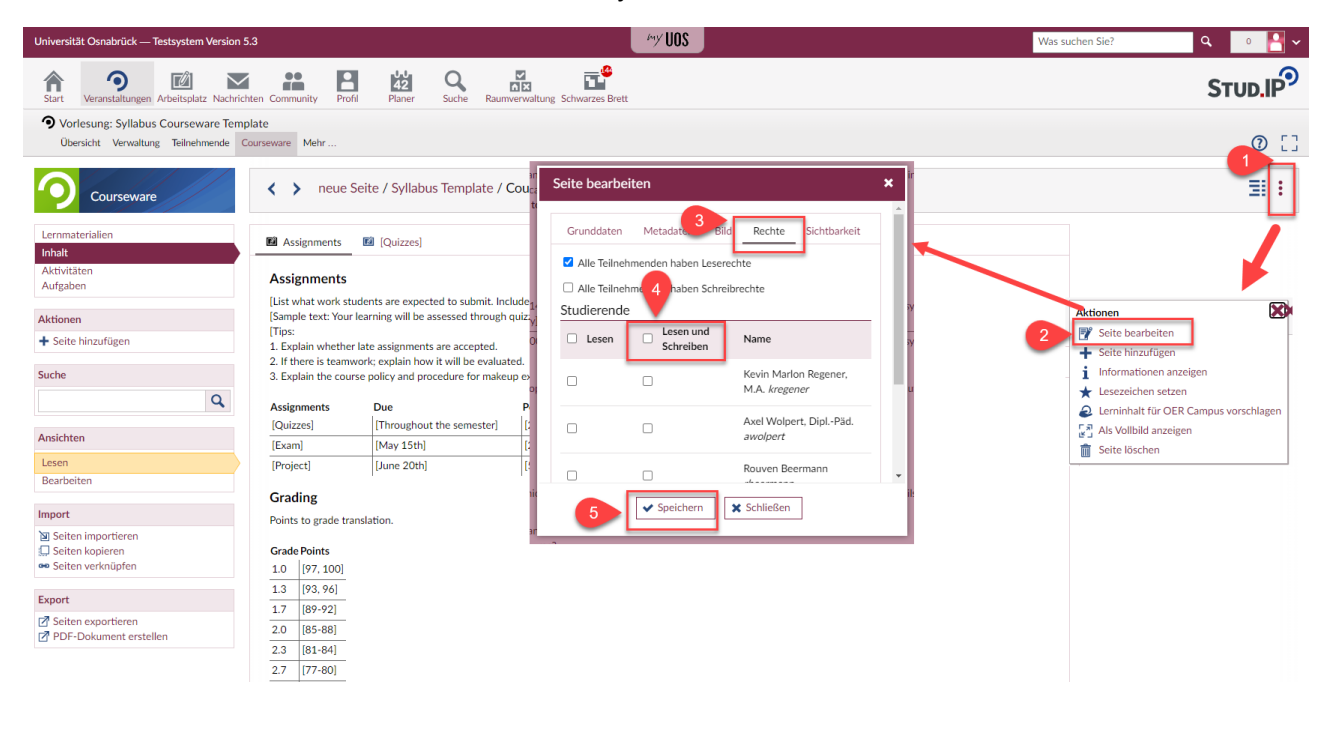